## Parkoppling Bluetooth Low energy

### Hörapparater och Android

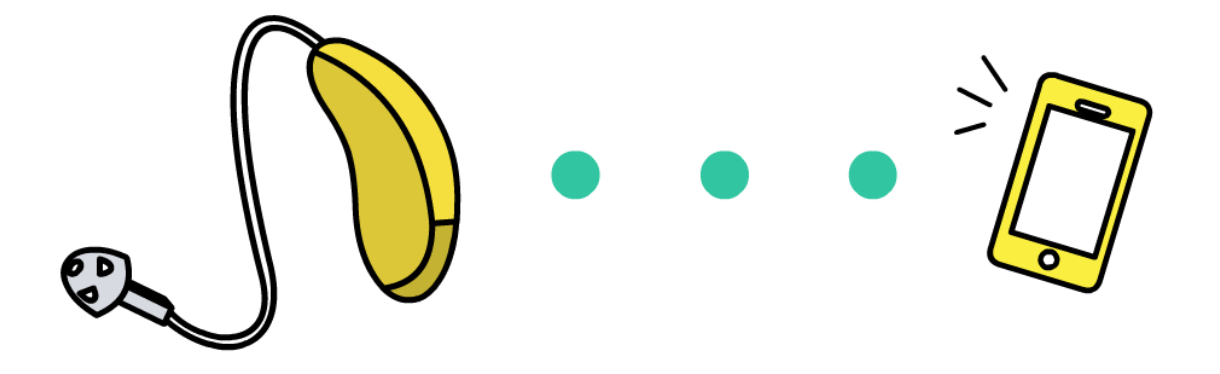

**OBS:** Det ser liknande ut på de flesta Android-telefoner. Det kan dock se lite annorlunda ut i din telefon jämfört med bilderna i denna bruksanvisning.

Om du stöter på problem, ta hjälp av någon i din omgivning med telefonvana.

### Parkoppla hörapparaterna med din Android

(för att kunna lyssna på ljud från t.ex. telefonsamtal och musikprogram)

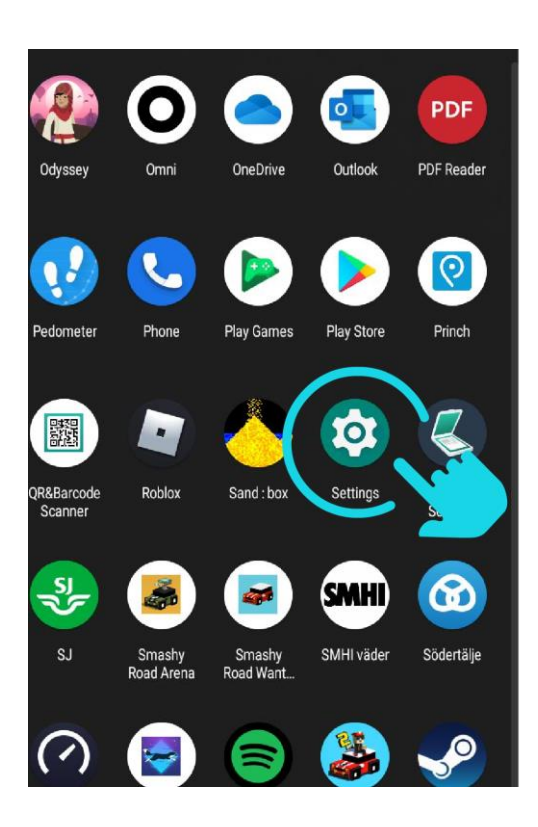

 Hitta och tryck på Inställningar.
Ibland kan du behöva "swipa" nerifrån och upp för att hitta den.

- 11:05 🖉 👁 🖉 🔹 🗙 🕎 👯 📶 83% 💼 Inställningar Q Anslutningar Wi-Fi • Bluetooth • Flygplansläge Ljud och vibration Ljudläge • Ringsignal Aviseringar Statusfält · Stör ej Skärm Ljusstyrka • Ögonkomfortskydd • Navigeringsfält Bakgrund och stil Bakgrund. · Färgpalett Teman Teman • Bakgrunder • Ikoner Hemskärm Layout • Appikonmärken
- Om inte Bluetooth ligger synligt i första menyraden - tryck först på Anslutningar och sedan på Bluetooth.

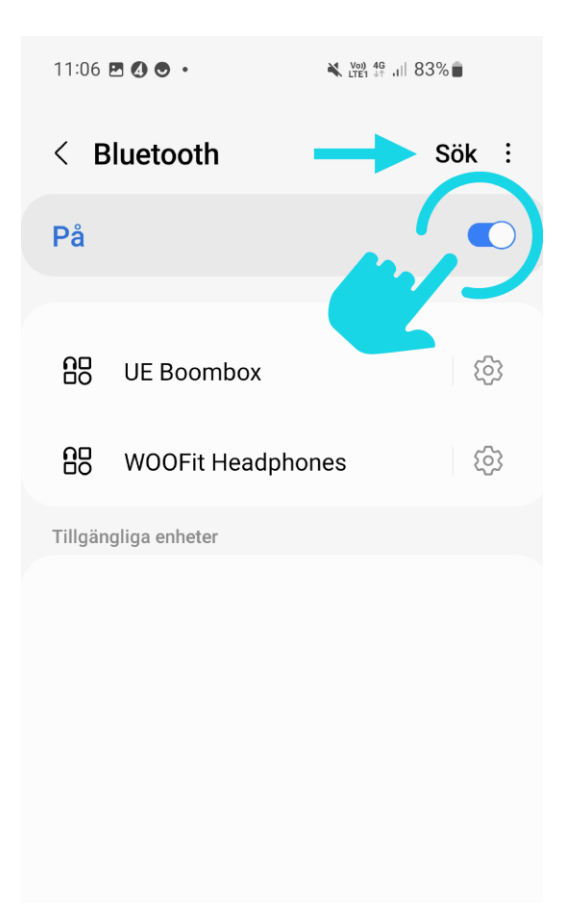

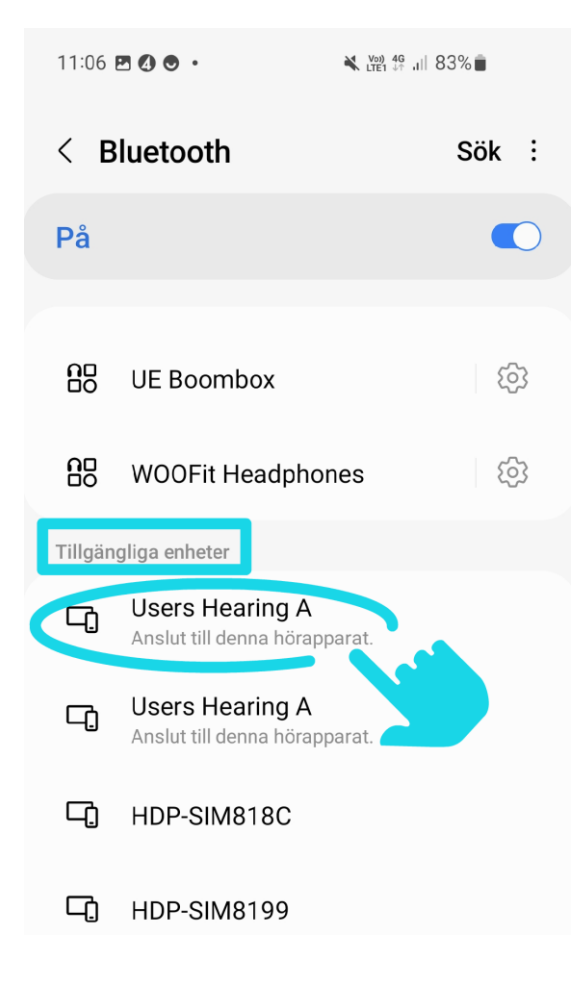

 Slå på bluetooth om den inte redan är på. Tryck sedan på Sök.

Medan telefonen söker så ska du **starta om hörapparaterna**. Det gör du genom att ta dem i och ur laddaren om de är uppladdningsbara. Annars öppna och stäng batteriluckorna.

4. Hörapparaternas namn ska dyka upp under "Tillgängliga enheter" (t.ex. här är det två enheter som båda heter "Users Hearing A").

Tryck på var och en för att parkoppla.

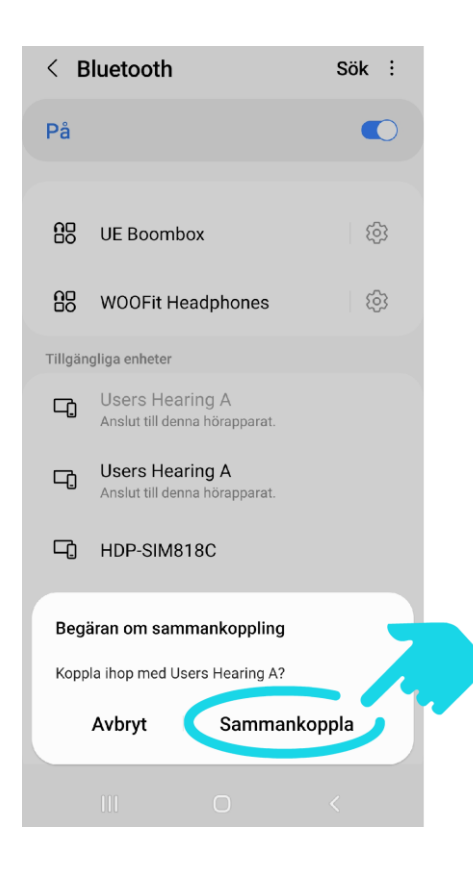

# 5. Tryck på sammankoppla.

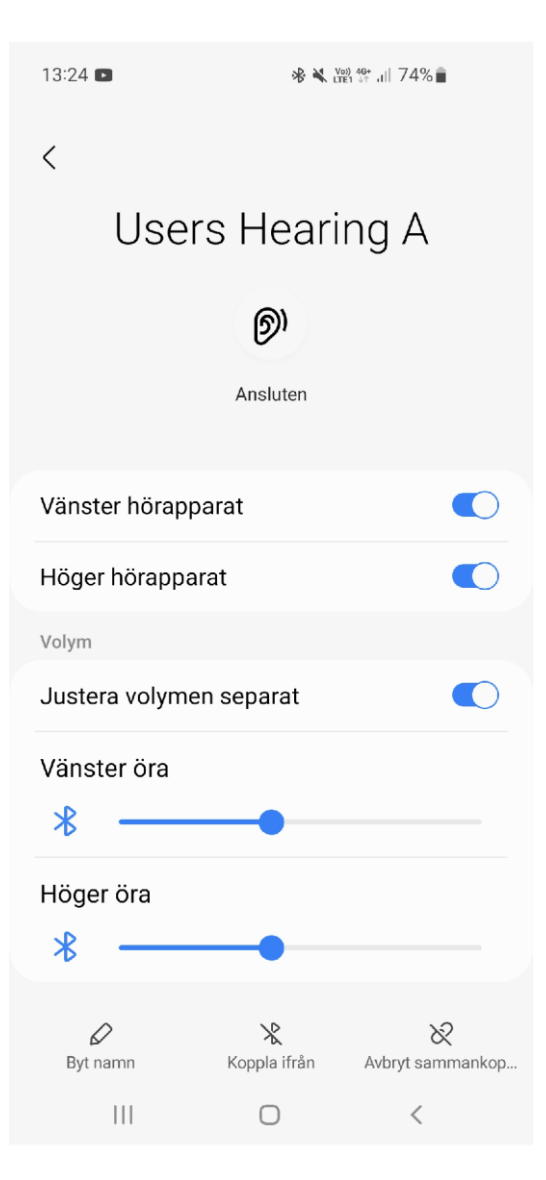

6. Om allt gått rätt till ska hörapparaterna hamna under listan för sammankopplade enheter. Klart! Om du klickar på dina hörapparater i listan kommer en ny vy upp (se bild till vänster). Här kan du t.ex. justera volymen på dina hörapparater. Det kan dock vara smidigare att ladda ner en app för att göra detta (se nästa sida).

### Ladda ner app på din Android

(för att kunna styra inställningar i hörapparaterna, t.ex. öka och sänka volymen)

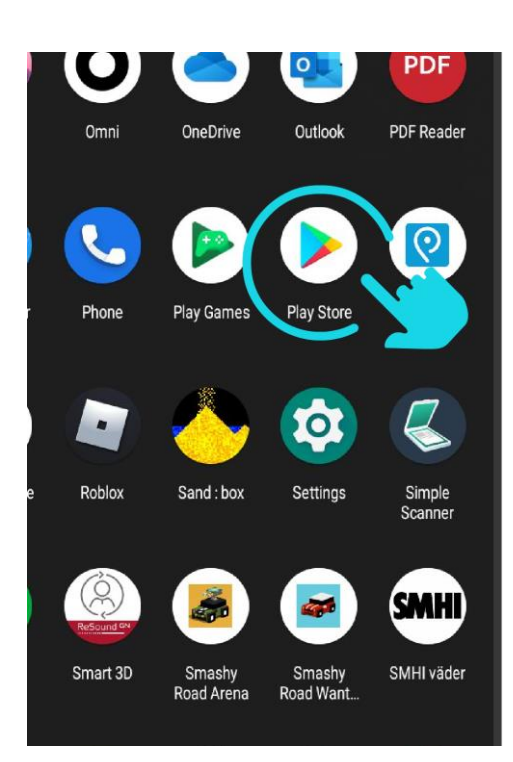

Hitta och tryck på
Play butik eller
Google play.

- 10:06 Search for apps & games For you Recommended for you Shattered Pixel Dungeon Role-playing \* Roguelike 4.7 \* 14 MB Ads - Suggested for you
- 2. Tryck på **sökfältet** längst upp. Sök efter namnet på appen som hör till just dina hörapparater (det finns olika appar för olika hörapparatsmodeller).

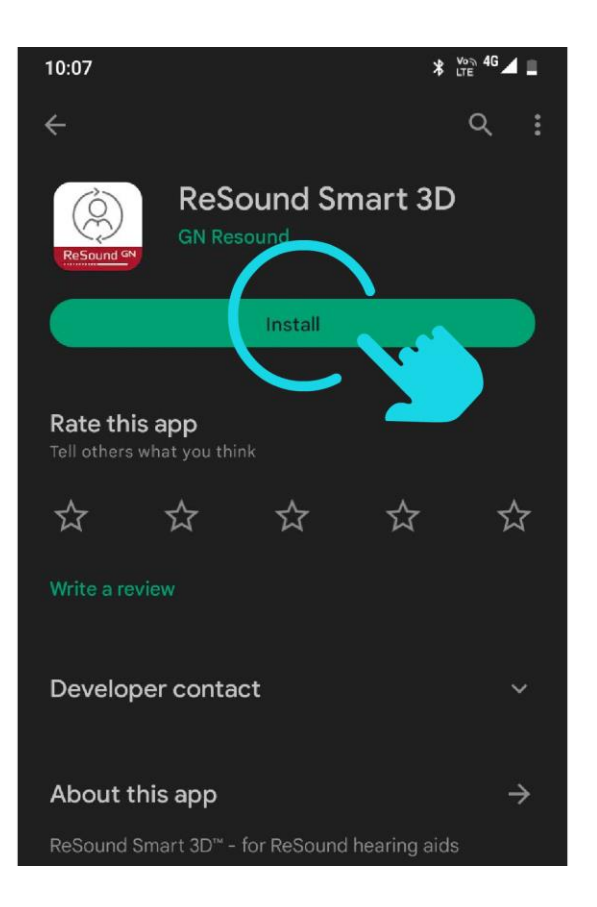

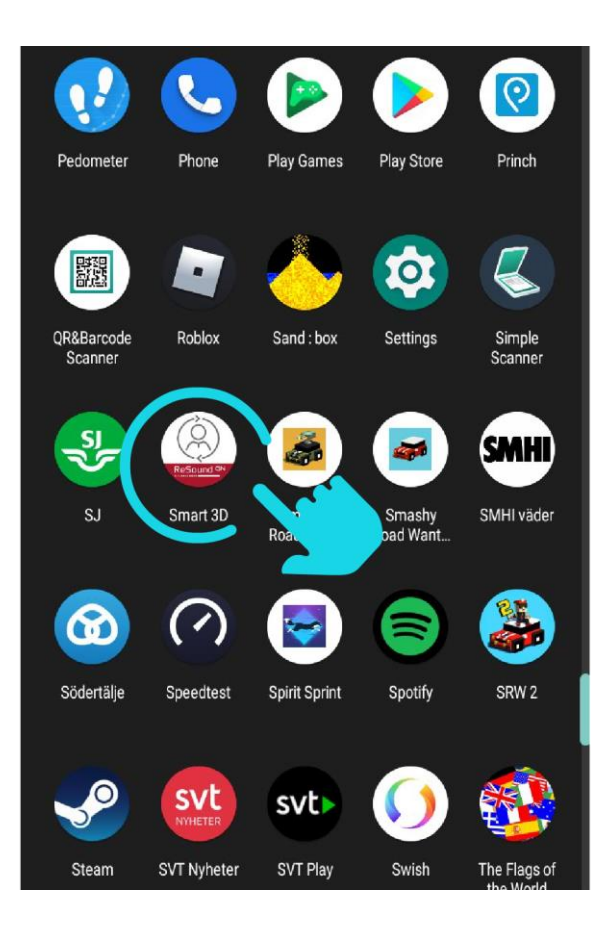

3. Om det kommer upp flera förslag i listan får du hitta och klicka på den rätta appen (observera att den rätta appen inte nödvändigtvis är den från denna bilden). Klicka sedan på installera.

#### 4. Hitta

hörapparatsappen bland dina andra appar. När du öppnat appen **följer** du **instruktionen** för hur du kopplar appen till dina hörapparater. **Klart!** 

### Om något inte fungerar

(t.ex. om det inte kommer ljud upp i hörapparaterna eller att de inte hittas i appen)

- Starta om hörapparaterna och telefonen.
- Se till att ha senaste uppdateringen av operativsystemet.
- Prova att avbryta sammankopplingen till hörapparaterna (se bilden nedan som kommer från bild på sid 3) och gör sedan om parkopplingen.
- Prova att ta bort parkopplingar till andra enheter som du ändå inte använder.

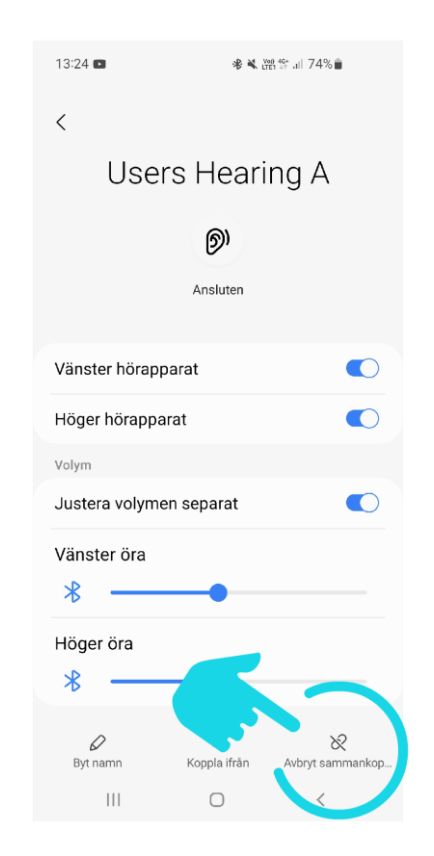

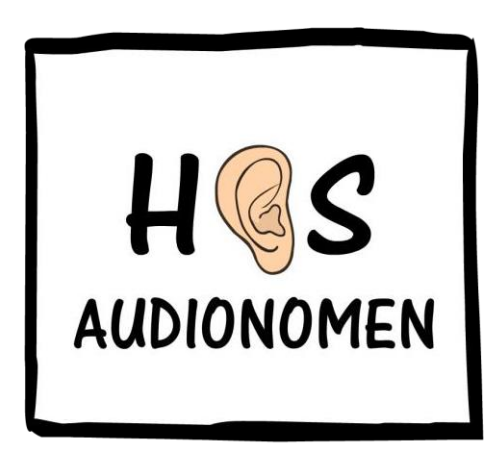

Erik Nästesjö Todd hosaudionomen.com

Medverkande: Anna Larsson, leg audionom Cecilia Jacobsson, leg audionom